## Word documenten met afbeeldingen kopiëren en plakken in een nieuw bericht op de Blog

Eerst zou ik zorgen dat mijn foto-tjes niet te groot zijn, eventueel verkleinen met >> PI Xresizer, hierna de link naar de handleiding:

http://powerpointgroep.seniorennet.be/Snuffeltheek/PIXresizer.pdf

Vervolgens deze foto-tjes voorzien van een URL (Internetadres) dit kan je bijvoorbeeld met >> Mediafire en/of ImageShack

Noteer eventueel op een apart blad de URL codes van je afbeeldingen.

Vervolgens inloggen op je Blog en kiezen voor >> Toevoegen

Kopieer dan je tekst in Word en plak deze in een nieuw bericht door te klikken op de letter >> W in de editor, zie hierna:

| Fitel van het bericht:                |                                                                         |
|---------------------------------------|-------------------------------------------------------------------------|
| Inhoud van uw bericht:<br>금요요용용 영요 영요 | <u>&gt;9988⊖0000</u> 00                                                 |
| 🗏 🖪 🗗 🐰 🛤 🛍 🗠 🖒                       | ×   B I ∐ ABC   x <sup>2</sup> × <sub>2</sub>   ≣ ≣ ≣ ≣   ∰ ⊞ ∰ ∰   — Ø |
| ■ 글 → 沜 ↓ 말 ■ ■                       | 🖥 🔁   Alinea: Normal ( ) 💦 Le tertype: Times New Roman 💌                |
| Tekstopmaak: V Lettergrootte: 3       | 🔽 🍢 🍇 🛞 📾 🗘 🔟 🖽 🍕 🧧 📿   Brontekst: 🗂                                    |

Dan krijg je een boodschap, zie hierna

| Internet | Explorer 🛛 🛛                                                                                                    |  |  |
|----------|----------------------------------------------------------------------------------------------------|--|--|
| ß        | Wilt u dat deze webpagina toegang tot het<br>Klembord heeft?                                                                                 |  |  |
|          | Als u dit toestaat, heeft de webpagina toegang tot het<br>Klembord en kan deze informatie lezen die u onlangs hebt<br>geknipt of gekopieerd. |  |  |
|          | Toegang toestaan Niet toestaan                                                                                                    |  |  |
|          |                                                                                                    |  |  |

Klik nu in dit scherm op >> Toegang toestaan en je kan de tekst >> Plakken

Maar uiteraard zijn je afbeeldingen niet mee overgenomen en deze kan je nu inbrengen op onderstaande wijze:

En nu zet je een vinkje aan >> Brontekst

Dan krijg je onderstaande te zien:

|                                                                                                    | 11    |
|----------------------------------------------------------------------------------------------------|-------|
| 🗐 💽 🛤   ¾ 🛍   ∽                                                                                                    | - 0   |
| □ ユ → 光 Ψ B 時 時 日 Alinea: Normal (P) V Lettertype: Verdana                                                                                                    |       |
|                                                                                                    | -     |
| Tekstopmaak: 💽 Lettergrootte: 💽 🖓 🧐 🥨 🕯 🗘 📾 🕸 🗄 💭 Brontekst: 🗹                                                                                                    |       |
| <pre>mso-fareast-language: NL-BE"&gt;<o:p> :</o:p></pre>                                                                                                    | ~     |
| <pre><p class="MsoNormal" style="MARGIN: 0cm 0cm 0pt"><span style="FONT-SIZE:&lt;/pre&gt;&lt;/td&gt;&lt;td&gt;&lt;/td&gt;&lt;/tr&gt;&lt;tr&gt;&lt;td&gt;11pt; COLOR: #003333; FONT-FAMILY: 'Verdana', 'sans-serif'; mso-fareast-&lt;/td&gt;&lt;td&gt;&lt;/td&gt;&lt;/tr&gt;&lt;tr&gt;&lt;td&gt;font-family: 'Times New Roman'; mso-bidi-font-family: 'Times New Roman';&lt;/td&gt;&lt;td&gt;(B)&lt;/td&gt;&lt;/tr&gt;&lt;tr&gt;&lt;td&gt;mso-fareast-language: NL-BE">Eerst zou ik zorgen dat mijn foto-tjes niet</span></p></pre>                                                                                                    | te 📃  |
| groot zijn, eventueel verkleinen met > > <b style="mso-bidi-font-&lt;/td"><td></td></b>                                                                                                    |       |
| Weight: normal >FIAresizer, hierna de link haar de                                                                                                    |       |
| P class=MecNormal stule="MARCIN: 0cm 0cm 0ct"\/SPAN stule="FONT_SIZE:                                                                                                    |       |
| 11nt: COLOR: #003333; FONT-FAMILY: 'Verdana' 'sans-serif': mso-fareast-                                                                                                    |       |
| font-family: 'Times New Roman': mso-bidi-font-family: 'Times New Roman':                                                                                                    |       |
| mso-fareast-language: NL-BE"> <o:p> </o:p>                                                                                                    |       |
| <pre><p class="MsoNormal" style="MARGIN: 0cm 0cm 0pt"><span style="FONT-SIZE:&lt;/pre&gt;&lt;/td&gt;&lt;td&gt;&lt;/td&gt;&lt;/tr&gt;&lt;tr&gt;&lt;td&gt;11pt; COLOR: #003333; FONT-FAMILY: 'Verdana', 'sans-serif'; mso-fareast-&lt;/td&gt;&lt;td&gt;&lt;/td&gt;&lt;/tr&gt;&lt;tr&gt;&lt;td&gt;font-family: 'Times New Roman'; mso-bidi-font-family: 'Times New Roman';&lt;/td&gt;&lt;td&gt;&lt;/td&gt;&lt;/tr&gt;&lt;tr&gt;&lt;td&gt;mso-fareast-fanguage: NL-BE"><a< td=""><td>CDA:</td></a<></span></p></pre>                                                                                                    | CDA:  |
| arel- nttp://powerpointgroep.senforennet.be/Shuffettheek/Fikresizer.pdf .                                                                                                    | XOFA. |
| 12 Opt "State //proversing sciences series be/Snuffeltheek/PIXresizer of                                                                                                    | ZZSP  |
| <pre><p class="MsoNormal" style="MARGIN: 0cm 0pt"><span style="FONT-SIZE:&lt;/pre&gt;&lt;/td&gt;&lt;td&gt;. W DL&lt;/td&gt;&lt;/tr&gt;&lt;tr&gt;&lt;td&gt;11pt: COLOR: #003333; FONT-FAMILY: 'Verdana'.'sans-serif': mso-fareast-&lt;/td&gt;&lt;td&gt;&lt;/td&gt;&lt;/tr&gt;&lt;tr&gt;&lt;td&gt;font-family: 'Times New Roman'; mso-bidi-font-family: 'Times New Roman';&lt;/td&gt;&lt;td&gt;&lt;/td&gt;&lt;/tr&gt;&lt;tr&gt;&lt;td&gt;mso-fareast-language: NL-BE"><o:p> </o:p></span></p></pre>                                                                                                    | ~     |
| THE REPORT OF A CONTRACT OF A CONTRACT OF A | 1     |
|                                                                                                    |       |

Klik nu in deze tekst op de plaats waar je de afbeeldingen wenst weer te geven en typ onderstaande code:

Foto links:

<IMG align="left" ALT="foto1fiets" SRC="Internetadres van de foto">

Foto *rechts*:

<IMG align="right" ALT="foto2station" SRC="Internetadres van de foto">

Foto *gecentreerd*:

<IMG align="center" ALT="foto3kerk" SRC="Internetadres van de foto">

En nu is je tekst geplakt en voorzien van afbeeldingen/foto-tjes op de plaats waar jij ze wilt.

Het lijkt moeilijk, maar dit is het niet!

Succes

Hartelijke groetjes Monique / Knuffels